Nous utiliserons PfSense 2.3.2 qui est la dernière version. Nous lui allouerons une capacité d'image de 700 Mb minimum afin de lui permettre de bien fonctionner pour son interface.

| Réseau 1 WAN :  | Pour pouvoir avoir internet               |
|-----------------|-------------------------------------------|
|                 | Activer la carte réseau                   |
|                 | Mode d'accès réseau : Accès par pont 🔻    |
| Réseau 2 LAN :  | Pour utiliser notre machine physique      |
|                 | Activer la carte réseau                   |
|                 | Mode d'accès réseau : Réseau privé hôte 🔻 |
| Réseau 3 OPT1 : | Pour l'assigner au portail captif         |
|                 | Activer la carte réseau                   |
|                 | Mode d'accès réseau : Réseau interne 🔻    |

Par la suite il faudra configurer la carte réseau **WAN** qui obtiendra une adresse IP via le DHCP du réseau internet, pour la carte réseau **LAN** nous lui assignerons une adresse IP puis la configurons sur un DHCP, enfin **OPT1** nous pourrons la configurer via le terminal *PFSENSE* ou sur son interface graphique, en allant dans la machine administrateur puis sur l'adresse IP de **LAN**. Elle assignera une adresse IP via le DHCP.

Une fois les adresse IP configurer nous devrions obtenir (selon votre configuration) ceci :

| WAN (wan)   | -> em0 | -> v4/DHCP4: 10.0.2.15/24 |
|-------------|--------|---------------------------|
| LAN (lan)   | -> em1 | -> v4: 192.168.1.1/24     |
| OPT1 (opt1) | -> em2 | -> v4: 192.168.10.1/24    |

Afin de vérifier votre connexion internet nous pourrons tenter un PING vers Google en appuyant sur la touche **7** puis en entrant l'adresse **8.8.8.8** ou **8.8.4.4**.

```
Enter an option: 7
Enter a host name or IP address: 8.8.8.8
PING 8.8.8.8 (8.8.8.8): 56 data bytes
64 bytes from 8.8.8.8: icmp_seq=0 ttl=45 time=80.767 ms
64 bytes from 8.8.8.8: icmp_seq=1 ttl=45 time=94.874 ms
64 bytes from 8.8.8.8: icmp_seq=2 ttl=45 time=71.507 ms
```

#### **Configuration machine Ubuntu LDAP :**

## *Réseau 1 LAN : Comme nous utilisons notre machine PfSense sur machine physique nous mettrons cette configuration afin que la connexion fonctionne.*

Activer la carte réseau

Mode d'accès réseau : Réseau privé hôte 🔻

Nous configurerons maintenant les adresses IP de la machine afin d'y mettre une adresse IP en statique et configurer un DHCP.

GNU nano 2.5.3 Fichier : /etc/network/interfaces # This file describes the network interfaces available on your system # and how to activate them. For more information, see interfaces(5). source /etc/network/interfaces.d/\* # The loopback network interface auto lo iface lo inet loopback # The primary network interface auto enp0s8 iface enp0s8 inet static address 192.168.1.3 netmask 255.255.255.0 auto enp0s3 iface enp0s3 inet dhcp

Nous devrons configurer maintenant les adresse IP DHCP de la machine dans le menu **nano** /etc/dhcpd.conf.

| GNU na  | no 2.5.3      | Fichier | : | <pre>/etc/dhcpd.conf</pre> |
|---------|---------------|---------|---|----------------------------|
|         |               |         |   |                            |
| network | 192.168.2.1   |         |   |                            |
| netmask | 255.255.255.0 |         |   |                            |
| gateway | 192.168.2.1   |         |   |                            |

Ensuite nous irons dans le répertoire **/etc/ldap/ldap.conf** afin de le configurer pour pouvoir atteindre la page de connexion **LDAP**, modifier dans la ligne **BASE** supprimer les **#** et ensuite pour permettre la connexion entrer **(ldap://xxx.xxx.xxx:389/phpldapadmin)**.

Fichier : /etc/ldap/ldap.conf GNU nano 2.5.3 # # LDAP Defaults Ħ # See ldap.conf(5) for details # This file should be world readable but not world writable. BASE dc=you,dc=ness ldap://192.168.1.3:389 URI #SIZELIMIT 12 15 #TIMELIMIT #DEREF never # TLS certificates (needed for GnuTLS)
TLS\_CACERT /etc/ssl/certs/ca-certificates.crt

Maintenant nous devrons aller dans le répertoire du LDAP dans le **/etc/phpldapadmin/config.php** puis, changer certaines lignes par celles-ci :

La première est pour permettre la connexion au post (host).

La deuxième et quatrième pour les identifiants de connexion(login).

La troisième est pour la connexion **server**.

| GNU nano 2.5.3                                           | Fichier                       | : /                   | etc/phpldapadmin/config.php                                                   |
|----------------------------------------------------------|-------------------------------|-----------------------|-------------------------------------------------------------------------------|
| \$servers->setValue                                      | ('server','ho                 | ost'                  | ','192.168.1.3');                                                             |
| \$servers->setValue                                      | ('login','bir                 | nd_i                  | id','cn=admin,dc=you,dc=ness');                                               |
| \$servers->setValue                                      | ('server','ba                 | ise'                  | ',array('dc=you,dc=ness'));                                                   |
| <pre>\$servers-&gt;setValue // \$config-&gt;custom</pre> | ('login','bir<br>->appearance | nd_i<br>[' <u>h</u> i | <pre>id','cn=admin,dc=you,dc=ness');<br/>ide_template_warning'l = true;</pre> |

Il faudra ensuite taper **sudo dkpg-reconfigure slapd** puis, dedans nous taperons le nom de notre domaine pour permettre la connexion. Nous devrons ensuite lancer la configuration sélectionner le **HBD**, ne pas supprimer les données et appliquer les modifications.

| Configuration de slapd<br>Le nom de domaine DNS est utilisé pour établir le nom distinctif de bas<br>(« base DN » ou « Distinguished Name ») de l'annuaire LDAP. Par exemple<br>si vous indiquez « toto.example.org » ici, le nom distinctif de base<br>sera « dc=toto, dc=example, dc=org ».<br>Nom de domaine : |
|----------------------------------------------------------------------------------------------------|
| <0k>                                                                                                    |

Ensuite il faudra configurer les **mots de passe**, nous devrons ensuite lancer la configuration sélectionner le **HBD**, ne pas **supprimer la base de données** et **appliquer les modifications sur l'ancienne base de données** puis enfin, **autoriser le protocole LDAP v2**.

Nous devrions maintenant pouvoir obtenir cette page d'authentification :

| ≡ php<br>= LDAP<br>- #admin                       | p 💡 🌾 😃 🍘                                                          |
|---------------------------------------------------|--------------------------------------------------------------------|
| Accueil   épurateur les caches   Montrer le cache |                                                                    |
| Mon serveur LDAP                                  | Authentifier Auprès du serveur Mon serveur LDAP                    |
| a Lien                                            | Avertissement: Avertissement: la connexion Web Ne EST PAS chiffrée |
|                                                   | DN de connexion:<br>cn=admin,dc=you,dc=ness                        |
|                                                   | Mot de passe:                                                      |
|                                                   | connexion anonyme authentifier                                     |
|                                                   |                                                                    |

1.2.2 Sourceforge

#### **Création User :**

Afin de créer un user nous devrons aller dans le compte Admin puis dans Créer une nouvelle entrée ici.

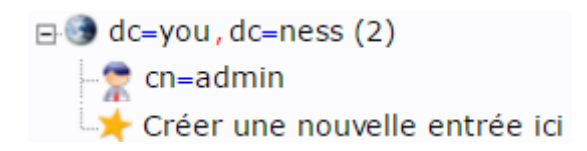

Ensuite nous sélectionnerons dans Modèles cette icone :

Modèles: 💿 蠽 Générique : Unité Organisationnelle

Puis il faudra entrer le nom puis valider et nous devrions obtenir ceci comme résultat :

| Attribut            | Nouvelle valeur    | Passer |
|---------------------|--------------------|--------|
| ou=YouOrga          | a,dc=you,dc=ness   |        |
| objectClass         | organizationalUnit |        |
| Organisational Unit | YouOrgaa           |        |

Maintenant nous cliquerons sur Valider pour confirmer la création.

Ceci nous permettra de créer un groupe qui ensuite dedans recréerons un Groupe Posix afin de créer des User.

Une fois réalisé il faudra aller sur le nom du Générique créée puis sur :

### 눚 Créer une sous-entrée

Et enfin sélectionner Groupe Posix, ensuite créer le nom de groupe qui nous permettra ensuite d'y créer un utilisateur à l'intérieur.

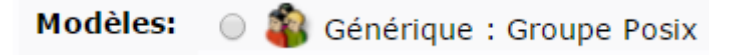

Une fois créée il faudra cliquer sur le 🗄 du Générique puis cliquer sur le nom du Groupe et enfin sur créer une sous-entré.

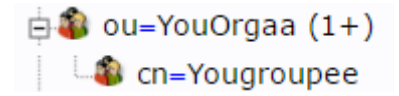

Afin de créer l'utilisateur il faudra maintenant cliquer sur Générique : Compte utilisateur.

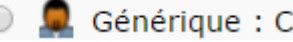

💿 💂 Générique : Compte Utilisateur

Une fois dedans il faudra remplir les cases vides (Les cases avec une \* doivent être obligatoirement rempli) une fois fini valider sur Créer un objet.

| Nom Com      | nun                      | alias, requis, rdr     |
|--------------|--------------------------|------------------------|
|              | Ness Af                  | *                      |
| Prénom       |                          | alias                  |
| 2            | Ness                     |                        |
| GID          |                          | alias, requis, astuce  |
|              | Yougroupee *             | 3                      |
| Répertoire   | personnel                | alias, requis          |
|              | /home/users/naf          | ] *                    |
| Nom de fa    | mille                    | alias, requis          |
|              | Af                       | *                      |
| Login shel   | I                        | alias                  |
|              | /bin/sh 🔻                |                        |
| Mot de pas   | ise                      | alias, astuce          |
| ത            | •••••                    | md5 •                  |
|              | •••••                    | (confirmer)            |
|              | Vérifier le mot de passe |                        |
| UID          | al                       | as, requis, astuce, ro |
|              | 1000                     |                        |
| ID utilisate | eur                      | alias, requis          |
|              | naf                      | *                      |

GID est le groupe dans lequel nous voulons créer l'user.

Répertoire Personnel est le répertoire des user.

**UID** est le numéro d'ID de l'utilisateur.

#### Paramétrage LDAP :

Dans l'invite de commande nous devrons installer **FreeRadius** en tapant **apt-get install freeradius freeradius-Idap**.

Il faudra retourner sur la machine Ubuntu puis taper **nano /etc/freeradius/sites-available/default**, pour faciliter les choses appuyer sur **CTRL 8** puis saisir la ligne 170 et il faudra y rajouter un **#**.

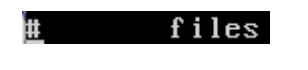

Ensuite à la ligne 188 il faudra supprimer le # pour dé commenter le LDAP.

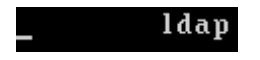

Puis à la ligne 304 il faudra dé commenté encore une fois les 3 lignes

| Auth-Type LDAP | ł |
|----------------|---|
| ldap           |   |
| _ }            |   |

Maintenant il nous faudra taper **nano /etc/freeradius/modules/ldap** puis dedans nous devrons dé commenté et puis rentrer nos informations selon votre configuration. Afin de permettre la connexion.

| ldap | { |                                                         |
|------|---|---------------------------------------------------------|
|      |   | #                                                       |
|      |   | # Note that this needs to match the name in the LDAP    |
|      |   | # server certificate, if you're using ldaps.            |
|      |   | server = "192.168.1.3"                                  |
|      |   | identity = "cn=admin,dc=you,dc=ness"                    |
|      |   | password = you                                          |
|      |   | basedn = "dc=you,dc=ness <u>"</u>                       |
|      |   | filter = "(uid=x{x{Stripped-User-Name}:-x{User-Name}})" |
|      |   | <pre>#base_filter = "(objectclass=radiusprofile)"</pre> |

Dans le fichier **nano /etc/freeradius/client.conf** nous ajouterons l'adresse IP cliente du pfsense avec le **secret** et **shortname** à retenir pour le **PfSense.** 

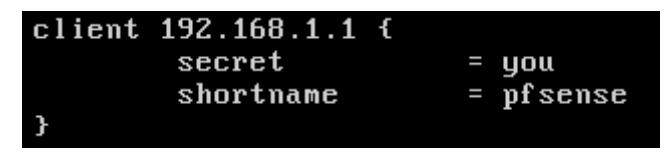

#### Activer portail captif avec authentification LDAP :

Dans le portail captif il nous faudra aller dans System/PackageManager/AvailablePackages puis dans

Available Packages ensuite dans Search term taper FreeRADIUS et enfin cliquer sur

### System / Package Manager / Available Packages

| Installed Packages | Available Packages |
|--------------------|--------------------|
| Search             |                    |
| Search term        | FreeRadius         |

Enter a search string or \*nix regular expression to search package names

Ensuite dans le portail captif il faudra accéder à l'interface dans les onglets **Service/FreeRADIUS/Interfaces**, il ne faudra toucher à rien, laisser par défaut et simplement cliquer

| sur.                 |                                                                                                    |
|----------------------|----------------------------------------------------------------------------------------------------|
| Configuration généra | le                                                                                                    |
| Adresse IP Interface | 4                                                                                                    |
|                      | Saisissez l'adresse IP (par exemple 192.168.100.1) de l'interface d'écoute. Si vous choisissez * alors cela signifie que toutes les interfaces. (Défaut: *)                                                                                                    |
| Port                 | 1812                                                                                                    |
|                      | Entrez le numéro de port de l'interface d'écoute. Différents types d'interfaces ont besoin de différents ports.<br>Vous pouvez l'utiliser comme un exemple:<br>Authentification = 1812<br>Comptabilité = 1813<br>Status = 1816 <b>IMPORTANT:</b> Pour <b>chaque type d'interface</b> écoute sur la <b>même adresse IP</b> que vous avez besoin <b>des ports différents</b> . |
| Type d'interface     | Authentification     •       Entrez le type de l'interface d'écoute. (Par défaut: auth)                                                                                                    |
| Version IP           | IPv4     v       Saisissez la version IP de l'interface d'écoute. (Par défaut: IPv4)                                                                                                    |
| La description       | Entrez éventuellement une description ici pour référence.                                                                                                    |

# Une fois réalisé il faudra ensuite aller dans la rubrique **LDAP** et puis sélectionner les 2 cases et puis rentrer l'adresse IP du serveur.

| Activer le support LDAP - SERVEUR 1 |                                                                                                    |  |  |  |  |
|-------------------------------------|----------------------------------------------------------------------------------------------------|--|--|--|--|
| Soutien LDAP<br>Autorisation        | ♂ Activer LDAP pour l'autorisation (par défaut: décochée)<br>Active LDAP dans la section autorisent. Le module Idap établira Auth-Type à LDAP si elle n'a pas déjà été défini.                                                                                                    |  |  |  |  |
| Soutien d'authentification<br>LDAP  | Activer LDAP pour l'authentification Active LDAP dans la section authenticate. Notez que cela signifie "vérifier le mot de passe en texte clair contre la base de données Idap", ce qui signifie que le PAE ne fonctionnera pas, car il ne fournit pas un mot de passe en texte clair. |  |  |  |  |
| Configuration généra                | le - SERVEUR 1                                                                                                    |  |  |  |  |
| Serveur                             | 192.168.1.3<br>Pas de description. (Par défaut: Idap.your.domain)                                                                                                    |  |  |  |  |
| Port                                | 389<br>Pas de description. (Par défaut: 389)                                                                                                    |  |  |  |  |
| Identité                            | cn=admin,dc=you,dc=ness<br>Pas de description. (Par défaut: cn = admin, o = Ma Org, c = UA)                                                                                                    |  |  |  |  |
| Mot de passe                        | Pas de description. (Par défaut: mypass)                                                                                                    |  |  |  |  |
| baseDN                              | dc=you,dc=ness                                                                                                    |  |  |  |  |

Maintenant dans **Service/CaptivePortal** il nous faudra activer le mode **RADIUS Authentification** puis et RADIUS Protocol cocher PAP afin de permettre la connexion entre eux. Ensuite il faudra rentrer **l'adresse IP** du server et rentrer le mot de passe dans **secret**.

| Authentication                |                                                        |         |                                                |                                                                                |  |  |  |
|-------------------------------|--------------------------------------------------------|---------|------------------------------------------------|--------------------------------------------------------------------------------|--|--|--|
| Authentication method         | No Authentication                                      |         | Local User Manager / Vouchers                  | RADIUS Authentication                                                          |  |  |  |
| RADIUS protocol               | PAP                                                    | CHAP-ME | 05 OSCHAPv1                                    | MSCHAPv2                                                                       |  |  |  |
| Primary Authentication Source |                                                        |         |                                                |                                                                                |  |  |  |
| Primary RADIUS server         | 192.168.1.3                                            |         |                                                | уои                                                                            |  |  |  |
| Secondary RADIUS server       | IP address of the RADIUS serv<br>authenticate against. | ver to  | RADIUS port. Leave blank for default<br>(1812) | RADIUS shared secret. Leave blank to not use a shared secret (not recommended) |  |  |  |

Il ne nous restera plus qu'à tester la connexion.